# **GHOST N1 QUICK GUIDE**

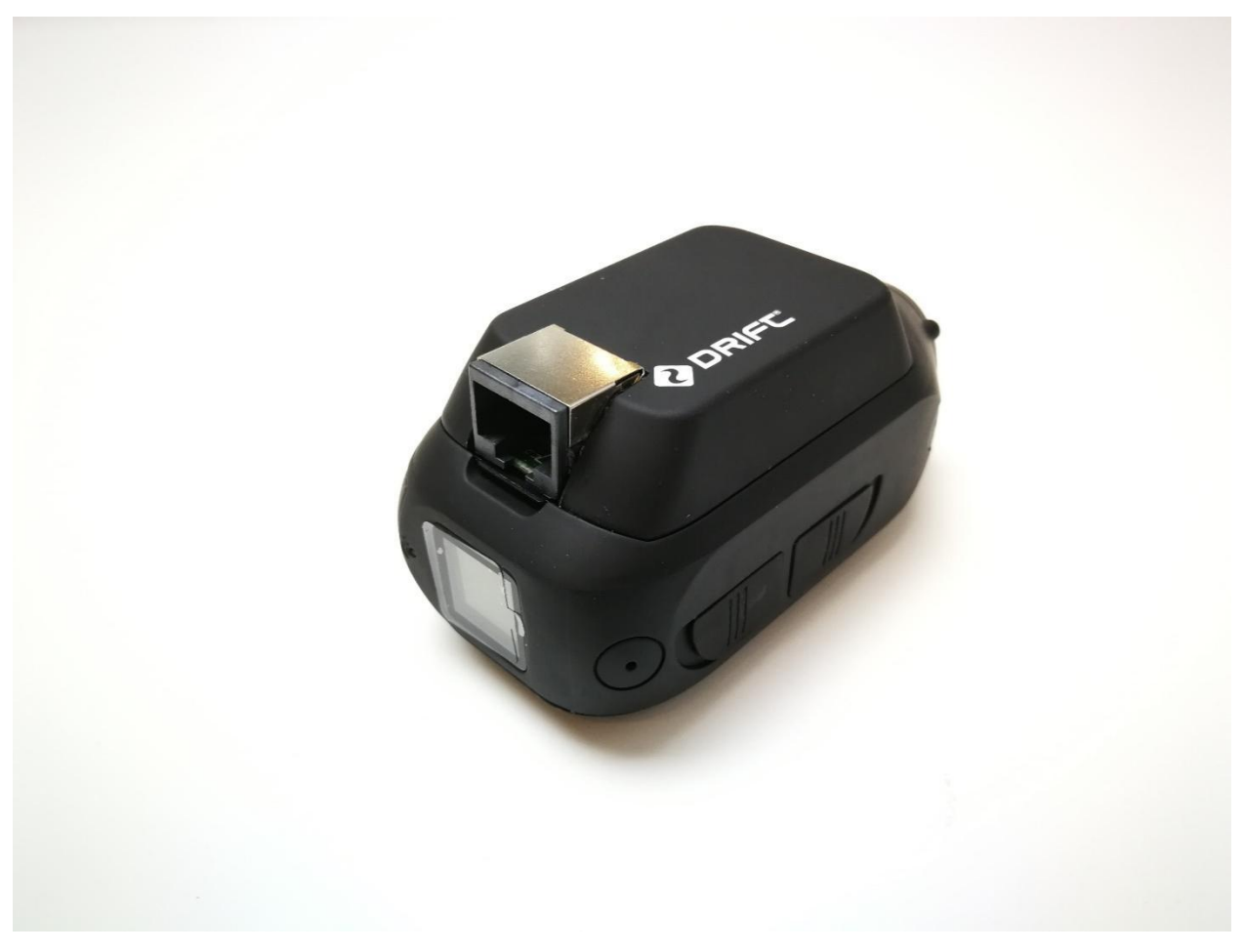

## Thank you for purchasing the Drift GHOST N1

## CUSTOMER SUPPORT

Download the full manual and check our official website for firmware updates, customer support, and info on all of our products. https://driftinnovation.com/

If you have any suggestions, comments or concerns; please contact our customer support team at: sales@driftinnovation.com

## WARRANTY

Warranty does not apply if the product is damaged due to physical abuse, mishandling, accident, fire, frostbite, water damage, negligence or failure to follow the supplied operating instructions. For more information on warranty, see:

https://driftinnovation.com/warranty

### CONTENTS

- 1. Product Specification
- 2. Package Contents
- 3. Installing the Ethernet Module
- 4. Power On/Off
- 5. Mode Navigation
- 6. Settings Mode
- 7. Drift Life App
- 8. How to Access Real-Time Video
- 9. Remote Control & Setup
- 10. Auto Detection in a Network

## **Product Specification:**

Livestream resolution 4K(4096\*2160 17:9) : 24/25FPS 4KUHD(3840\*2160, 16:9): 24/25/30FPS 2.7K(2704\*1520, 16:9): 25/30/50FPS 1080P(1920\*1080,16:9): 24/25/30/50/60/100/120FPS 720P(1280\*720, 16:9): 25/30/50/60/200/240FPS WVGA(854\*480, 16:9) 25/30FPS

Livestream bitrate: adjustable, 45Mbps maximum

Ethernet Port: RJ45 POE Power: Supported POE Input: 12V@1A Network Speed: 100Mbps Livestream protocol: RTSP, RTMP, H.264 Mic: Internal and External USB : Mini USB Size: 43 (W) \* 82.2 (L) \* 31.4 (H) mm Weight: 120g

# **Package Contents**

Ethernet Module Ghost 4K+ Camera

## Accessories bag

USB cable

Ethernet cable POE Power Adaptor POE Splitter

## Installing the Ethernet Module

- 1. Remove the original battery module from your Ghost 4K+ camera.
- 2. Place Drift Ethernet Module on the camera body, ensuring that the module's 30pin connector is above the camera's female connector, press down on both ends simultaneously till the module clicks into place.
- 3. Connect the Ethernet cable to the port of the Ethernet module, and the other end to the port of the POE (Power over Ethernet) Splitter.
- 4. Connect the Ethernet cable on your POE Splitter to a router, and make sure the master device, either a computer or mobile phone, wired or wirelessly, is connected to the router as well.
- 5. Connect the POE power adaptor to the power cable on your POE splitter. Your camera will automatically power on and join the network. Once the camera's rear LED becomes solid green, you can find the last 8 bits of your camera's IP address from camera's rear LCD.

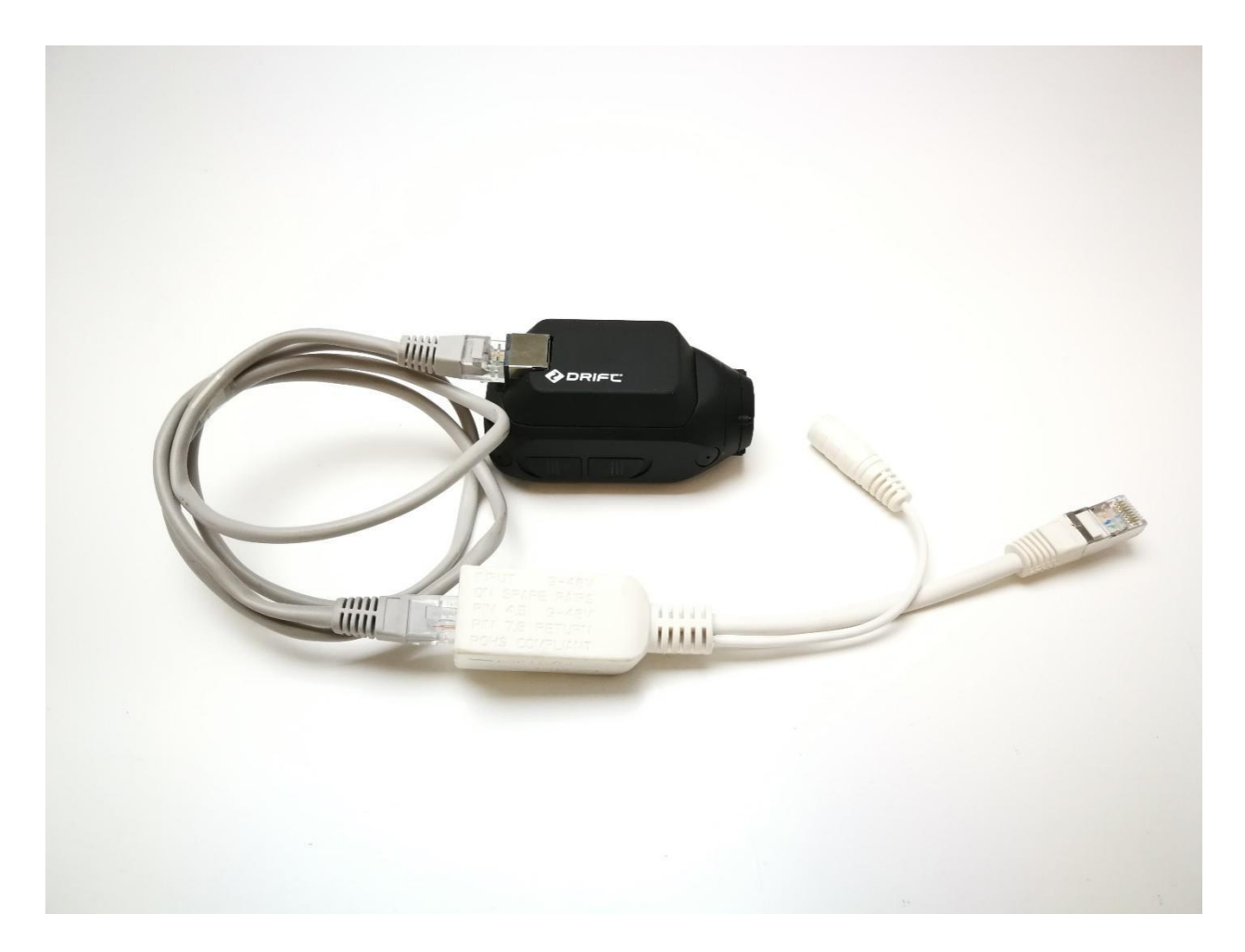

## Power On/Off

Press and hold button to power on your Ghost N1, to turn it off, press and hold button for 3 seconds.

## OR.

If Ghost N1 is connected with an Ethernet cable, it will automatically power on once POE is applied. Removing the POE will turn off camera instantly.

Once the ethernet cable is connected and the camera is powered on, the Ghost N1 will automatically join the network through DHCP protocol.

## Mode Navigation

Press **•** button to toggle between Video mode and Settings mode.

## Video mode:

(Green LED): In this mode you can setup your livestreaming or HD Record resolution and frame rate.

Press • once to highlight on Resolution menu, and press • to toggle between 4K, 4KUHD,

2.7K, 1080P, 720P and WVGA. Press again to highlight the framerate, and press stutton to scroll through the options.

The available livestream or HD Record resolutions, Frame Rates and corresponding bitrates are specified below. By default the bit rate is using Mid value (Grey column).

| resolution | framerate  | SFine (Mbps) | Fine (Mbps) | Normal(Mbps) |
|------------|------------|--------------|-------------|--------------|
| 4K         | 24,25      | 45           | 28          | 8            |
| 4KUHD      | 24,25, 30  | 45           | 28          | 8            |
| 2.7K       | 25, 30, 50 | 45           | 28          | 6            |
| 1080P      | 100,120    | 45           | 28          | 6            |
| 1080P      | 50,60      | 45           | 28          | 6            |
| 1080P      | 24,25,30   | 30           | 20          | 4            |
| 720P       | 200,240    | 30           | 20          | 6            |
| 720P       | 50,60      | 30           | 20          | 4            |
| 720P       | 25,30      | 16           | 8           | 2            |

# Settings mode:

(Blue LED) In this mode you can setup your livestreaming or HD record parameters. Press 主 to

scroll down through the menu options, or press and hold to navigate up. Use to change options for the highlighted setting. At any time, press the button to return to Video mode.

| HD Record              | On/Off                 |
|------------------------|------------------------|
| Field Of View          | 140/115/90             |
| Exposure               | 0/1/2/-1/-2            |
| Bitrate                | High/Middle/Low        |
| Filters                | Normal/Vivid/Low Light |
| ISO Sensitivity        | Auto/100/200/400/800   |
| Video Stabilization    | On/Off                 |
| Microphone             | Front/Rear             |
| Microphone Sensitivity | 0/1/2/3/4/5            |
| Speaker Volume         | Off/Low/Med/High       |
| LED Indicator          | On/Off                 |
| Indicator Timer        | Off/5s/10s/20s/1m      |
| Date                   | YY-MM-DD               |
| Date Stamp             | On/Off                 |
| Camera off             | Never/2m/5m/10m/20m    |
| Language               | Eng/CN/FR/GE/IT/SP     |
| Reset Settings         | Yes/No                 |
| Format SD Card         | Yes/No                 |
| Serial Number          | XXXXXX                 |
| Firmware Version       | X.X.X.X                |

# HD Record mode

In menu mode, select "HD video", the camera is in the high-definition shooting mode, the live stream is only used for monitoring (the quality of the live stream is not high), the live stream parameters are WVGA, 30fps, 3Mbps, and modification is not supported. The camera supports local button shooting and remote API control shooting. The default high-definition shooting parameters are 4KUHD, 30fps, 45Mbps high bit rate, and the parameters modified through remote API commands are the same as those modified by the local menu.

## Live stream mode

The live stream mode is the default mode of N1. In the live stream mode, the camera is only used for live stream and does not support shooting. The default live stream parameters are 1080P, 60fps, 6Mbps. The camera can modify the live stream parameters through the local menu and remote API commands. Modifying parameters through remote API commands is consistent with modifying parameters in the local menu.

# Download the Drift Life App

Install "Drift Life" App and Setup your livestream from your mobile devices.

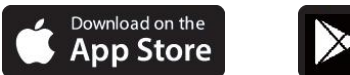

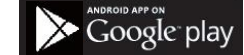

# Connecting to a PC

- 1. Connect the camera using the USB cable (provided); the camera screen will show a USB icon.
- 2. The camera's folder may open automatically; if not, open using My Computer.
- 3. The camera should be recognised as a removable disk; double-click to open.
- 4. Open the DCIM folder to access your files.

## Connecting to a Mac

- 1. Connect the camera using the USB cable (provided); the camera screen will show a USB icon.
- 2. The camera's folder may open automatically; if not, open using Finder.
- 3. The camera should be recognised as an external device; double-click to open.
- 4. Open the DCIM folder to access your files.

## How to access real-time video from your camera (for developers)

- 1. Find the default router gateway of your network: From a computer in the same network, click "Start", type "cmd" and press "Enter" to open the Command Prompt window. Type "ipconfig" and press "Enter" and you should find the Default Gateway, for example 192.168.4.1.
- Look at your camera's rear screen, you should see something like rtsp xxx. The 3 digits following "rtsp" are the last 8 bits of your IP address, for example, 148. Now you have your camera's IP address as 192.168.4.148.

Lots of PC software can play live video through an RTSP address, such as VLC or Blue Iris. Take VLC as example.

1) Open VLC on your PC, navigate to media / open network streaming, input below texts "rtsp://192.168.4.148/live" in the URL dialog, where "192.168.4.148" is your camera's IP address.

| 🛓 VLC media player<br>Media Playback Audio Video Subtitle Tools View Help |                                                                                                    |               | - 0 |
|---------------------------------------------------------------------------|----------------------------------------------------------------------------------------------------|---------------|-----|
|                                                                           |                                                                                                    |               |     |
|                                                                           |                                                                                                    |               |     |
|                                                                           |                                                                                                    |               |     |
|                                                                           | 🛓 Open Media                                                                                                    | - 🗆 X         |     |
|                                                                           | 🖻 File 💊 Disc 🚏 Network 🖽 Capture Device                                                                                                    |               |     |
|                                                                           | Network Protocol                                                                                                    |               |     |
|                                                                           | Please enter a network URL:                                                                                                    |               |     |
|                                                                           | rtsp://192.168.4.148/live                                                                                                    | ~             |     |
|                                                                           | http://www.exemple.com/jatream.av/<br>rtp://www.exemple.com/jatream.av/<br>mms//mms4-exemple.com/jatream.av/<br>rtp://www.exemple.com/jatream.av/<br>http://www.youthuba.com/watch?wegg64k |               |     |
|                                                                           |                                                                                                    |               |     |
|                                                                           |                                                                                                    |               |     |
|                                                                           |                                                                                                    |               |     |
|                                                                           | Show more options                                                                                                    |               |     |
|                                                                           |                                                                                                    | Play - Cancel |     |
|                                                                           |                                                                                                    |               |     |

2) Click on the "Play" button, you should see the live video from your camera instantly.

# Remote Control & Setup (for developers)

With camera's IP address, you can use HTTP commands to configure or manipulate your camera remotely from either a computer or mobile device.

Command list:

1. Zoom in/out http://192.168.4.148/cgi-bin/foream\_remote\_control?dzoom=1 where the value set to dzoom can be from 1 to 10.

2. Setup RTMP live streaming

http://192.168.4.148/cgi-bin/foream\_remote\_control?start\_rtmp\_with\_param=192.168.3.133:1935/liv e/5&stream\_res=720P&stream\_bitrate=2000000

where 192.168.3.133:1935/live/5 stands for the URL of your RTMP server, here rtmp:// is omitted. You can also setup the livestream resolution & bitrate with this command. Note: in case the RTMP URL contains 【&】 character, please replace it with 【\*\*\*】.

3. Stop live stream

http://192.168.4.148/cgi-bin/foream\_remote\_control?stop\_rtmp

4. Setup Livestream Resolution

http://192.168.4.148/cgi-bin/foream\_remote\_control?stream\_res=0

where the value of stream\_res can be: Ghost 4K+: 0(4K), 1(4KUHD), 2(2.7K), 3(1080P), 4(720P),5(WVGA).

## 5. Setup Livestream Bitrate

<u>http://192.168.4.148/cgi-bin/foream\_remote\_control?stream\_bitrate=1000000</u> where stream bitrate value is in Byte, 1000000 means 1Mbyte, 8Mbps. **Note:** maximum 45Mbps (value = 5625000) can be configured for Ghost 4K+

### 6. Setup Livestream Framerate

http://192.168.4.148/cgi-bin/foream remote control?stream framerate=30

| 4K (4096 * 2160 17: 9) :     | 24 / 25FPS                            |
|------------------------------|---------------------------------------|
| 4KUHD (3840 * 2160, 16: 9) : | 24 / 25 / 30FPS                       |
| 2.7K (2704 * 1520, 16: 9) :  | 24 / 25 / 30 /50 FPS                  |
| 1080P (1920 * 1080,16: 9) :  | 24 / 25 / 30 / 50 / 60 / 100 / 120FPS |
| 720P (1280 * 720, 16: 9) :   | 25 / 30 / 50 / 60FPS                  |
| WVGA (854 * 480, 16: 9)      | 25 / 30FPS                            |

## 7. Start Recording

http://192.168.4.148/cgi-bin/foream\_remote\_control?start\_record

#### 8. Stop Recording

http://192.168.4.148/cgi-bin/foream remote control?stop record

#### 9. Reset Setting

http://192.168.4.148/cgi-bin/foream\_remote\_control?reset\_setting

#### 10. Reboot your Camera

http://192.168.4.148/cgi-bin/foream remote control?reboot

## 11. Power off your camera

http://192.168.4.148/cgi-bin/foream\_remote\_control?power\_off

## 12. Setup Camera LED Indicator

http://192.168.4.148/cgi-bin/foream\_remote\_control?led=1 where the value: 1 stands for On, 0 stands for Off

13. Setup Camera Exposure Value

## http://192.168.4.148/cgi-bin/foream\_remote\_control?exposure=1

where the value: 0 stands for 0, 1 stands for 1, 2 stands for 2, 3 stands for -1, 4 stands for -2.

#### 14. Set Camera Filter

http://192.168.4.148/cgi-bin/foream\_remote\_control?filter=1

where the value: 0 stands for Normal, 1 stands for Vivid and 2 stands for Low Light

15. Setup Camera Mic Sensitivity

<u>http://192.168.4.148/cgi-bin/foream\_remote\_control?mic\_sensitivity=1</u> where the value should be 0 to 5, 0 stands for Mic Off, 1 to 5 stands for each Mic level, from low to high.

16. setup camera time <u>http://192.168.4.148/cgi-bin/foream\_remote\_control?set\_time=2021-03-01\_09:35:00</u> setup the camera time to : 2021/3/1 9: 35.

## 17. Setup Video Resolution

http://192.168.4.148/cgi-bin/foream\_remote\_control?video\_res=0

where the value of video\_res can be: Ghost X,Ghost XL,X3: 0 (1080P), 2(720P), 3(WVGA) Ghost 4K+, 0(4K), 1(4KUHD), 2(27K), 3(1080P), 4(720P),5(WVGA).

18. Setup Video Bitrate

http://192.168.4.148/cgi-bin/foream\_remote\_control?video\_bitrate=1000000

where video bitrate value is in Byte, 1000000 means 1Mbyte, 8Mbps.

#### 19. Setup Video Framerate

http://192.168.4.148/cgi-bin/foream\_remote\_control?video\_framerate=30

| 4K (4096 * 2160 17: 9) :     | 24 / 25FPS                            |
|------------------------------|---------------------------------------|
| 4KUHD (3840 * 2160, 16: 9) : | 24 / 25 / 30FPS                       |
| 2.7K (2704 * 1520, 16: 9) :  | 24 / 25 / 30 /50 FPS                  |
| 1080P (1920 * 1080,16: 9) :  | 24 / 25 / 30 / 50 / 60 / 100 / 120FPS |
| 720P (1280 * 720, 16: 9) :   | 25 / 30 / 50 / 60FPS                  |
| WVGA (854 * 480, 16: 9)      | 25 / 30FPS .                          |

20. get camera current status and settings <a href="http://192.168.4.148/cgi-bin/foream remote control?get camera status">http://192.168.4.148/cgi-bin/foream remote control?get camera status</a>

return camera status and setting in XML, for example:

<?xml version="1.0" encoding="utf-8"?>

<Response>

<Status>1</Status>

<Cam\_Status>

<camera\_status>

<capture\_mode>0</capture\_mode>

<battery>1</battery>

<sd\_free>31150080</sd\_free>

<sd\_total>31154688</sd\_total>

<rec\_time>0</rec\_time>

<fw\_ver>8022</fw\_ver>

<model\_name>N1</model\_name>

</camera\_status>

<video\_setting>

<res>2</res>

<framerate>30</framerate>

<bitrate>2000000</bitrate>

<quality>2</quality>

</video\_setting>

<stream\_setting>

<stream\_res>2</stream\_res>

<stream\_framerate>30</stream\_framerate>

<stream\_bitrate>2000000</stream\_bitrate>

</stream\_setting>

<camera\_setting>

<dzoom>0</dzoom>

<filter>0</filter>

<exposure>0</exposure>

<mic>3</mic>

<led>1</led>

<hd\_record>0</hd\_record>

</camera\_setting>

</Cam\_Status>

</Response>

Where the item :

<capture\_mode>: 0 stands for video mode , 1 stands for photo mode, 2 stands for timelapse mode, 3 stands for burst mode;

N1/N2 only support video and photo mode.

<battery> means the remaining battery in percentage

<sd\_free> means the free size of TF card capacity in KB, if the free size is less than 400Mbps, it will prompt card

full and the recording is not allowed.

<sd\_total> means the total size of TF card capacity in KB.

<rec\_time>: 0 means camera is in idle mode, otherwise it stands for current recording time.

<fw\_ver> the FW verson.

<model\_name> the model name of camera

<hd> record>: 0 means it's now in live streaming mode, 1 means it's now in HD recording mode.

#### 21. list SD media folders

http://192.168.4.148/cgi-bin/foream\_remote\_control?list\_folders=/tmp/SD0/DCIM return:

```
<?xml version="1.0" encoding="utf-8"?>
<Response>
<Folders>
{"Path":"100MEDIA"},
{"Path":"101MEDIA"},
{"Path":"102MEDIA"},
</Folders>
<Amount>3</Amount>
</Response>
```

## 22. list SD media files

http://192.168.4.148/cgi-bin/foream remote control?list files=/tmp/SD0/DCIM/

#### return:

<?xml version="1.0" encoding="utf-8"?>

<Response>

<Files>

{"Path":"100MEDIA/VID00001.MP4","CreateTime":"Nov 03 11:38:00 2021","Size":112767067,"Thumb":0}, {"Path":"100MEDIA/VID00002.MP4","CreateTime":"Nov 03 13:32:08 2021","Size":1686118,"Thumb":0},

{"Path":"100MEDIA/VID00003.MP4","CreateTime":"Nov 03 13:35:52 2021","Size":146324100,"Thumb":0},

</Files>

<Amount>3</Amount>

</Response>

Note:

If you want to preview or download the media file, please use the following URL:

http://192.168.4.148/DCIM/100MEDIA/VID00001.MP4

http://192.168.4.148/DCIM/100MEDIA/VID00002.MP4

## Auto detection in a network (for developers)

Once a Ghost 4K+ (mounted by Ethernet module) connects into a network, it will broadcast a UDP

package to present itself to devices (mobile or PC) in the same network. The package contains the necessary info for the device to establish the connection. Once connected, the device can issue http command to Drift camera for further actions, the following are the details of how the connection can be established.

1. Broadcast package (UDP) format

The broadcast package (from camera) is in this format **5**|cam\_serial|cam\_model||cam\_status

Definition:

- 1) 5 fixed value to specify the broadcast type
- 2) cam\_Serial Camera Serial Number
- 3) cam\_Model Camera Model
- 4) cam\_Status Camera Status, the default is n, indicating normal status.

Note: camera's IP address is embedded in the header of the UDP package which can be extracted by the receiver.

2. Acquire real-time video feed from camera

once the connection is established, an application can use a media player (such as VLC, ijk or vitamio player) to acquire real-time video feed. The command format is the following RTSP: rtsp://Camera IP/live TCP:

tcp://Camera IP:8001

3. Camera control

Once the connection is established, the application can manipulate camera with the commands described in above section.